# Padrón de Discapacidad y Generación de Credencial para Afiliados Discapacitados del IOMA.

<u>Objetivo</u>: generar el grupo total de afiliados al IOMA que padecen alguna discapacidad parcial y/o total, definitiva y/o transitoria; a partir del cual poder consultar y extraer estadísticas.

Ingreso a la página Web con el fin de completar los datos para el Padrón de Afiliados Discapacitados del IOMA, para la posterior impresión de la Credencial:

| Paso 1:                                      |                                           |                                                                          |
|----------------------------------------------|-------------------------------------------|--------------------------------------------------------------------------|
| <u>}</u> rchivo <u>E</u> dición ⊻er Eavo     | ritos <u>H</u> erramientas Ay <u>u</u> da |                                                                          |
| 🍾 🏤 🍘 Bienvenidos al sit                     | io de IOMA                                | Se cliquea sobre la Opción <b>Intranet</b> del <b>li<sup>na</sup> • </b> |
| IOMA<br>Instituto de Obra Médico Asistencial |                                           |                                                                          |
|                                              | Inicio   Prestadores   Pro                | oveedores   Entidades   Intranet   CONSULTAS   Mapa del Sitio   2        |
| INSTITUCIONAL<br>Ver Video                   | Novedades                                 | Lugares de Vacunación                                                    |
| Ver Video                                    |                                           | Lugares de Vacunación                                                    |

## Paso 2:

SELECCIONE SECCION

|                               | SELECCION              | කි | GUIA UNICA<br>DE TRAMITES |   |
|-------------------------------|------------------------|----|---------------------------|---|
| INSTRUC Se clique<br>botón SI | ea sobre el<br>STEMAS. |    | PRENSA                    | ٠ |
| SISTEMAS                      | BIBLIOTECA             |    | WEBMAIL                   |   |

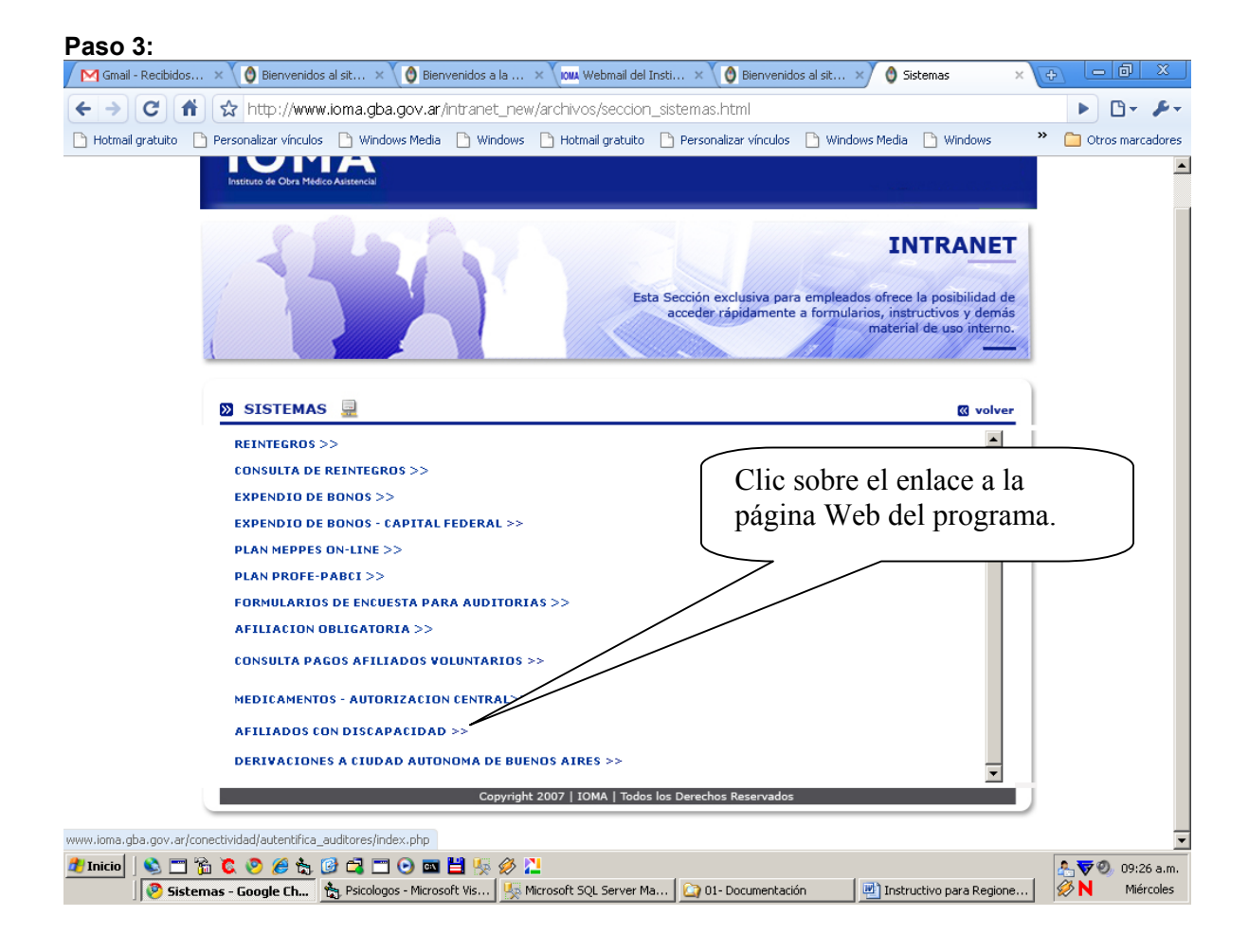

## Paso 4:

Se debe ingresar el Nombre de usuario y la Contraseña (que son otorgados por Soporte Técnico – Sede Central – D.S.I.E.):

| IOMA<br>Instituto de Obra Médico Asistencial | Ministerio d<br>Salud                                                                                         | BUENOS AIRES |
|----------------------------------------------|----------------------------------------------------------------------------------------------------|--------------|
|                                              | Ingreso al Módulo de Afiliados con Discapacidad<br>Introduzca sus códigos personales para registrar sus datos |              |
| Norr                                         | ibre de usuario:                                                                                              |              |
|                                              | Ingresar                                                                                                    |              |

Si ambos datos son correctos, lograremos acceder a la página en donde podremos Cargar/Modificar los datos y/o Auditar (según el perfil del usuario).

<u>Si el perfil es de Carga y/o Modificación</u>, seleccionamos la opción Padrón de la Barra de Menú y la pantalla que visualizará estará dividida en 3 (tres) partes, a saber: Datos del Afiliado, Datos del Certificado y Datos de la Auditoria.

| 21/04/2009 | Padrón ) | • | Auditoría | Impresión | Salir |
|------------|----------|---|-----------|-----------|-------|
|            |          |   |           |           |       |

**El primer paso** es escribir el nro. de afiliado en el primer box habilitado para dicho fin y cliquear sobre el botón **Buscar**.

| Afiliado Nº: | Buscar | Volver |
|--------------|--------|--------|
|              |        |        |

Si el afiliado todavía no hizo solicitud de Credencial, el Delegado deberá ingresar todos los datos solicitados en la página.

Si el Delegado ya hubiere cargado los datos con anterioridad, podrá corroborar los datos y tendrá la posibilidad de leer el resultado de la auditoria (en el panel inferior de Auditoria).

#### Datos del Afiliado:

Padrón

20/04/2009

En general se podrá leer la información que hasta el momento se tiene en cápita de dicho afiliado.

Auditoría Impresión Salir

| Datos del Afiliado:    |                             |                       |        |
|------------------------|-----------------------------|-----------------------|--------|
| Afiliado Nº:           |                             | Buscar                | Volver |
| Apellido y Nombre:     |                             |                       | Sexo:  |
| DNT:                   |                             | Fecha Nacimiento:     |        |
| Datida                 | - Seleccionar un Partido -  | Localidad.            |        |
| Partico;               | - Gereguional dil Patitud - | Localidad:            |        |
| Domicilio:             |                             |                       |        |
| CP:                    |                             | Teléfono:             |        |
| Domicilio de Contacto: |                             | Teléfono de Contacto: |        |
| E-mail:                |                             |                       |        |

El delegado deberá y sólo podrá completar los datos de Domicilio de Contacto y Teléfono de Contacto. Esto es porque no tendrá la posibilidad de actualizar la información que viene de Cápita, pero sí tendrá la obligación de completar los campos mencionados.

Con respecto al campo E-mail de contacto, el usuario podrá completarlo, pero no será un dato obligatorio.

### Datos del Certificado:

El usuario completará los datos que certifican la discapacidad del afiliado.

| Datos der certificador                   |          |                               |                      |          |
|------------------------------------------|----------|-------------------------------|----------------------|----------|
| Emitido Por:                             |          | Número Certificado:           |                      |          |
| Vencimiento Certificado:<br>(dd/mm/aaaa) |          |                               |                      |          |
| Diagnóstico:                             |          |                               |                      | <u>~</u> |
| CIE10:                                   |          |                               |                      |          |
| Tipo Discapacidad:                       | AUDITIVA | O DEFINITIVA<br>O TRANSITORIA | O TOTAL<br>O PARCIAL |          |
| Observación del Delegado:                |          |                               |                      | ~ ~      |

#### Datos de la Auditoria:

Este sector de la página sólo vendrá cumplimentado por el auditor, en caso de haberlo ya auditado y haber Aprobado, Denegado o dejado Pendiente de auditoria.

| Datos de la Auditoría:   |               |               |           |           |         |       |    |        |
|--------------------------|---------------|---------------|-----------|-----------|---------|-------|----|--------|
|                          |               |               |           |           |         |       |    |        |
| Estado Auditoría:        | PENDIENTE     | ~             |           |           |         |       |    |        |
|                          |               |               |           |           |         |       |    |        |
|                          |               |               |           |           |         |       |    | ~      |
| Observación del Auditor: |               |               |           |           |         |       |    |        |
|                          |               |               |           |           |         |       |    | $\vee$ |
|                          |               |               |           |           |         |       |    |        |
|                          |               | 000           |           |           |         |       |    |        |
|                          |               |               |           |           |         |       |    |        |
|                          |               |               |           |           |         |       |    |        |
| <u>Si el perfil es</u>   | de Auditoria, | seleccionamos | la opción | Auditoria | de la   | barra | de | menú   |
|                          |               |               |           |           |         |       |    |        |
| 21/04/2009               | Padrón        | • (           | Auditoría | Imp       | oresión |       | S  | alir   |

y la pantalla dejará ver el listado de afiliados que están a la espera de ser auditados. Para hacer esto el auditor cliqueará sobre la palabra <u>seleccionar</u>. Esta acción hará que se muestren todos los datos, que de ese afiliado, cargó el delegado previamente.

| Datos del Afiliado:    |                               |          |             |           |             |
|------------------------|-------------------------------|----------|-------------|-----------|-------------|
| Afiliado Nº:           |                               |          | Buscar Volv | er        |             |
| Seleccione un Afiliado |                               |          |             |           |             |
| Nro. Afiliado          |                               |          |             |           |             |
| 206186177426           | BIASI CRISTIAN SEBASTIAN      | 26549076 | MASCULINO   | PENDIENTE | seleccionar |
| 950125206026           |                               |          |             | PENDIENTE | seleccionar |
| 211924694602           | BORGHI CONDE LUCAS<br>AGUSTIN | 41261388 | MASCULINO   | PENDIENTE | seleccionar |
| 225396986202           | ARTAGAVEITIA NICOLAS<br>MARTI | 39670636 | MASCULINO   | PENDIENTE | seleccionar |
| 216405111502           | VILLAGRA NAHUEL DANTE         | 44098972 | MASCULINO   | PENDIENTE | seleccionar |
| 953934730400           | SEQUEIRA JORGELINA            | 39347304 | FEMENINO    | PENDIENTE | seleccionar |
| 954390366500           | ACEVEDO NICOLAS GABRIEL       | 43903665 | MASCULINO   | PENDIENTE | seleccionar |
| 216111678705           | DIAZ SOFIA NOELIA             | 42673113 | FEMENINO    | PENDIENTE | seleccionar |
| 210210835826           | CASTRO CAROLINA               | 29380008 | FEMENINO    | PENDIENTE | seleccionar |
| 953802742000           | MORA CORREIA AXEL MARTIN      | 38027420 | MASCULINO   | PENDIENTE | seleccionar |
| 117707705407           | CHIMDELA AVALA AMADIS         | 36457868 | FEMENINO    | DENDIENTE | seleccionar |

Vistos y evaluados estos datos, el auditor seleccionará del combo Estado de Auditoria si considera que el pedido debe ser Aprobado, Denegado o si debe seguir Pendiente de respuesta por faltar algún requisito para su aprobación.

De cualquier manera, estas condiciones podrán ser escritas en el campo Observación, de manera que el Delegado se entere cuál es el resultado de la Auditoria y de ser así, cuál es el o los datos que faltaron y así poder comunicarle al afiliado.

| Estado Auditoría:        | PENDIENTE | ~ |
|--------------------------|-----------|---|
|                          |           |   |
| Observación del Auditor: |           |   |
|                          |           |   |

Observación: En el caso en que el Auditor necesitara conocer el estado de la solicitud de un afiliado en particular, tiene la posibilidad de cargar el número de afiliado en el box **Afiliado N**° y cliqueando el botón Buscar, los datos se verán y se prosigue con la auditoria.

| Afiliado Nº: | Buscar | Volver |  |
|--------------|--------|--------|--|
|              |        |        |  |

**El paso final** es la impresión de la Credencial, que será posible sí y sólo sí, la auditoria arrojó resultado positivo.

El delegado de la región consultará por nro de afiliado, el resultado de la auditoria. Si fue Aceptada, seleccionará el menú Impresión de la barra de menú Principal

| 21/04/2009 | Padrón | • | Auditoría | Impresión | Salir |
|------------|--------|---|-----------|-----------|-------|
|            |        |   |           |           |       |

Donde veremos un box donde debemos escribir el nro de afiliado y presionar sobre Buscar.

| Datos del Afiliado | : |        |        |
|--------------------|---|--------|--------|
| Afiliado Nº:       |   | Buscar | Volver |

Esta acción nos permite ver los datos del afiliado de manera muy similar a las anteriores páginas. Luego desplegamos el Menú Archivo del Menú Principal del Explorador de Internet y cliqueamos sobre la opción Imprimir.

| ~ ~     |               |         |           |             |        |
|---------|---------------|---------|-----------|-------------|--------|
| Archivo | Edición       | Ver     | Favoritos | Herramienta | as Ayu |
| Nueva   | pestaña       |         | Ct        | rl+T        |        |
| Nueva   | Nueva ventana |         | Ct        | rl+N        |        |
| Abrir   |               | Ct      | rl+0      |             |        |
| Editar  | con Micros    | oft Off | ice Word  |             |        |
| Guarda  | ar            |         | Ct        | rl+S        |        |
| Guarda  | ar como       |         |           |             |        |
| Cerrar  | pestaña       |         | Ct        | rl+W        |        |
| Config  | urar págin    | а       |           |             |        |
| Imprim  | ir            |         | Ct        | rl+P        |        |
| Vista p | revia de in   | npresió | n         |             |        |
| Enviar  |               |         |           | •           |        |
| Import  | ar y expor    | tar     |           | :DE         | ENCIAL |
| Propied | dades         |         |           |             |        |
| Trabaj  | ar sin cone   | xión    |           |             |        |
| Salir   |               |         |           | 500         | )      |

Y ya en esa instancia, enviamos a imprimir la credencial en la impresora que se encuentre instalada en nuestro ordenador.

-----000------

Para finalizar, se cliquea sobre la opción Salir de la barra de menú y aparecerá nuevamente la pantalla de Ingreso.

|            |        |   |           |           | /              |       |
|------------|--------|---|-----------|-----------|----------------|-------|
| 21/04/2009 | Padrón | ► | Auditoría | Impresión | ( 9            | Salir |
|            |        |   |           |           | $\overline{\}$ |       |